# Configuración Grabación de Clase Virtual Classroom

- 1. Programación de horario de clase en Classroom
- Ingrese a Google Calendar

Estando logueado en el correo institucional, ingrese a **Google Calendar** empleando la secuencia de pasos de la imagen

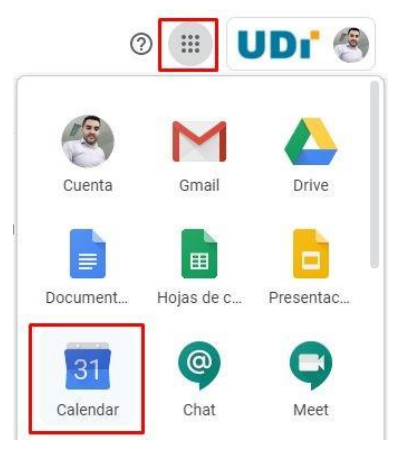

• Cree un evento de calendario

Elija la franja horaria para la creación del evento de clase, definiendo un título (se sugiere **NombreCurso\_Grupo**)

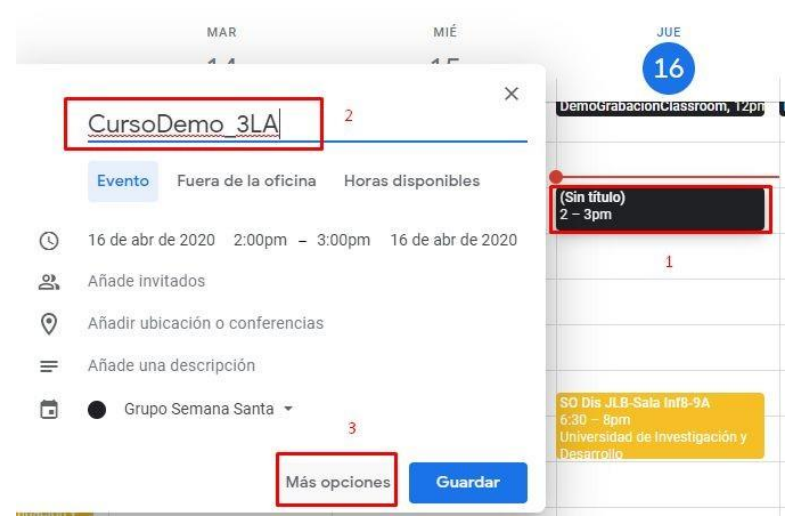

• haga clic en Más Opciones, como lo indica la imagen Anterior

Esto le permitirá acceder a la vista detallada en donde puede personalizar el evento, como sugerencias:

• Defina la periodicidad de la clase

Puede definir las fechas en las que se repite el evento, empleando **el botón No** se repite para elegir la opción **Personalizar...** 

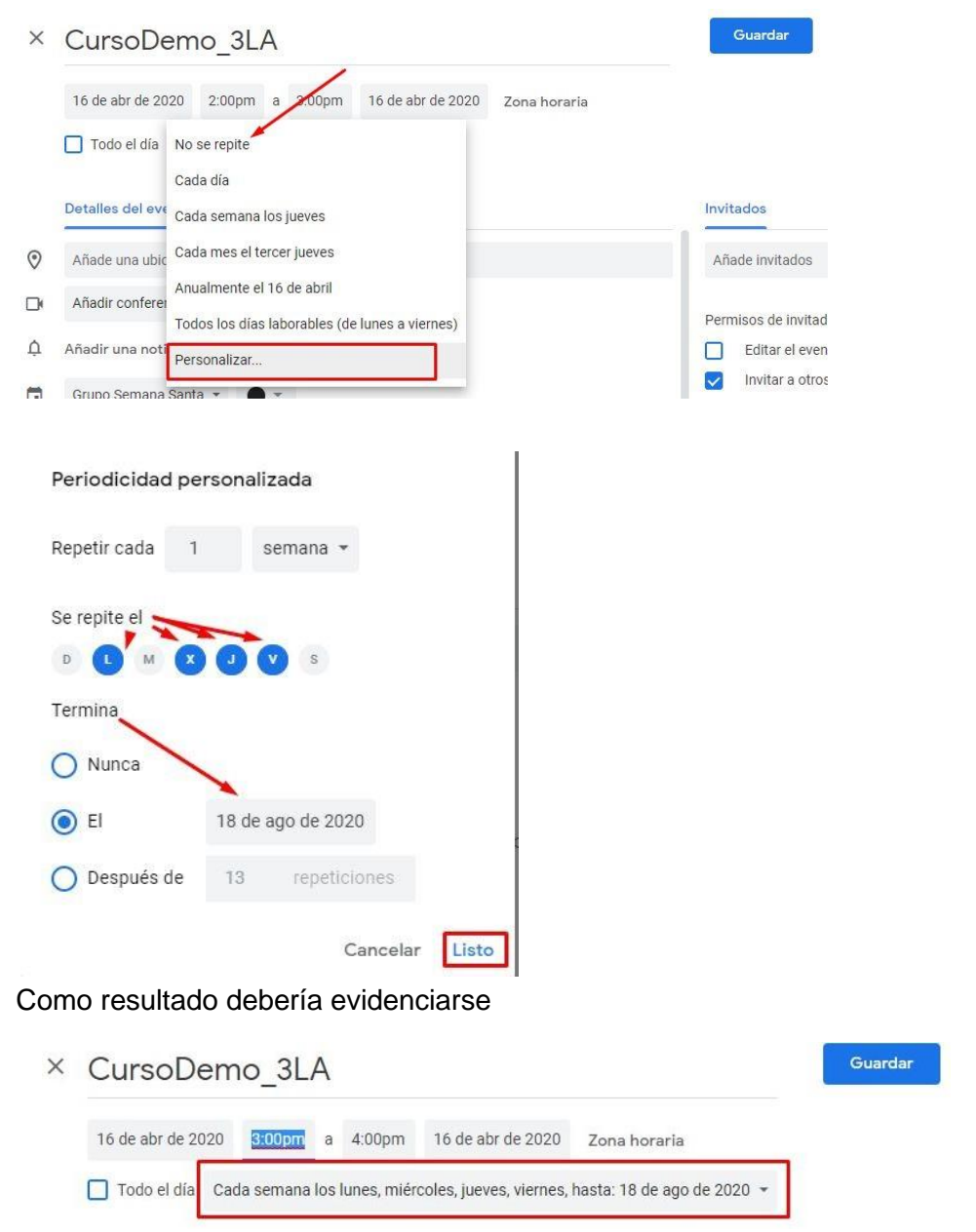

• Cree link para acceso a la videoconferencia del evento

Puede definir, el **link de video conferencia** y **el calendario asociado al curso Classroom** que ya debería tener creado

|   | Detalles del evento Encontrar un hueco       |                                                                                      |
|---|----------------------------------------------|--------------------------------------------------------------------------------------|
| 0 | Añade una ubicación                          |                                                                                      |
| ŀ | Añadir conferencia 👻 🥌                       | Esto le permitirá crear un                                                           |
| ŗ | Añadir una notificación                      | REUTILIZABLE!!!                                                                      |
| 3 | Grupo Semana Santa 👻 🔵 🗸                     | Si ud cuenta ya tiene Grupos Classroom                                               |
| 5 | No disponible 👻 Visibilidad predeterminada 👻 | <ul> <li>corresponde con el curso al que<br/>le está programando la clase</li> </ul> |
| F | 0 B I <u>U</u> ⊨ ≔ ⇔ ⊼                       |                                                                                      |
|   | Añade una descripción                        |                                                                                      |

Al hacer clic en **Añadir Conferencia** y posteriormente en **Hangouts Meet**, se creará en link de video llamada.

| ×                         | CursoDemo_3LA                                                                                 |
|---------------------------|-----------------------------------------------------------------------------------------------|
|                           | 16 de abr de 2020 3:00pm a 4:00pm 16 de abr de 2020 Zona horaria                              |
|                           | 🔲 Todo el día 🛛 Cada semana los lunes, miércoles, jueves, viernes, hasta: 18 de ago de 2020 👻 |
|                           | Detalles del evento Encontrar un hueco                                                        |
| 0                         | Añade una ubicación                                                                           |
|                           | Añadir conferencia 👻 🛶 Click                                                                  |
| ¢                         | Hangouts Meet     Hasta 250 participantes                                                     |
|                           | Servicios Web GNU - 6A - 6L 👻 🕒 👻                                                             |
| r <del>e</del> n          | No disponible マ Visibilidad predeterminada マ ⑦                                                |
| El resultado debería ser: |                                                                                               |
|                           | × CursoDemo_3LA                                                                               |
|                           | 16 de abr de 2020 3:00pm a 4:00pm 16 de abr de 2020 Zona horaria                              |
|                           | ☐ Todo el día Cada semana los lunes, miércoles, jueves, viernes, hasta: 18 de ago de 2020 →   |
|                           | Detailes del evento Encontrar un hueco                                                        |
|                           | ♥ Añade una ubicación                                                                         |
|                           | □k 🝳 Hangouts Meet - × F                                                                      |
|                           | Unirse a Hangouts Meet<br>meet.google.com/qys-rgcw-yby · Hasta 250 participantes (*)          |
|                           | Δ Añadir una notificación                                                                     |
|                           | Servicios Web GNU - 6A - 6L -                                                                 |
|                           |                                                                                               |

#### Elaborado: William Javier Trigos Guia Configuración Grabación de Clase Virtual Classroom

- Agregue acceso al personal de coordinación académica y/o dirección de programa. NO ALUMNOS!!!!
  - <u>coor.academica@udi.edu.co</u> Augusto
  - <u>coor.academica2@udi.edu.co</u> Freyman
  - je.sistemas@udi.edu.co Dirección del programa

| × | CursoDemo_3                                            | A      |                              |                         |                            |             | Guardar                                      |
|---|--------------------------------------------------------|--------|------------------------------|-------------------------|----------------------------|-------------|----------------------------------------------|
|   | 16 de abr de 2020 3:00pm                               | a      | 4:00pm                       | 16 de abr de 2020       | Zona horaria               |             |                                              |
|   | Todo el día Cada semar                                 | a los  | lunes, miér                  | coles, jueves, viernes, | hasta: 18 de ago de 2020 🔻 | a           | gregue personal de coordinación académica y  |
|   | Detalles del evento Encon                              | irar u | in hueco                     |                         |                            | di<br>Invit | tados                                        |
| 0 | Añade una ubicación                                    |        |                              |                         |                            | cod         | or.academica2@udi.edu.co                     |
| D | G Hangouts Meet 👻                                      | ×      |                              |                         |                            | 6           | José Augusto Anaya Rincón                    |
|   | Unirse a Hangouts Meet<br>meet.google.com/qys-rgcw-yby | Hast   | a 25 <mark>0 particij</mark> | pantes                  | ~                          |             | Dirección Ingeniería de Sistemas - UDI       |
| ¢ | Añadir una notificación                                |        |                              |                         |                            | Pern        | nisos de invitados<br>Editar el evento       |
|   | Servicios Web GNU - 6A - 6L                            | •      | •                            |                         |                            |             | Invitar a otros<br>Ver la lista de invitados |

• Verifique y guarde la configuración del evento (Clase Virtual)

| CursoDemo_3LA NombreCurso Grupo                                                                          | Guardar<br>GUARDAR CONFIGURACIÓN                                                              |
|----------------------------------------------------------------------------------------------------|-----------------------------------------------------------------------------------------------|
| 16 de abr de 2020 3:00pm a 4:00pm 16 de abr de 2020 Zona horaria                                         | DEL EVENTO                                                                                    |
| Todo el día Cada semana los lunes, miércoles, jueves, viernes, hasta: 18 de ago de 2020 👻                |                                                                                               |
| Periodicidad, si lo desea Detalles del evento Encontrar un hueco                                         | Invitados                                                                                     |
| Añade una ubicación                                                                                      | Añade invitados                                                                               |
| Hangouts Meet - X                                                                                        | FREIMAN AUXILIAR COORDINACION ACAD                                                            |
| Unirse a Hangouts Meet<br>meet.google.com/qys-rgcw-yby · Hasta 250 participantes ③ Link de Video Clase ~ | <ul> <li>José Augusto Anaya Rincón</li> <li>Dirección Ingeniería de Sistemas - UDI</li> </ul> |
| Añadir una notificación     Calendario asociado al Curso Classroom                                       | Personal de Coord Acad.                                                                       |
| Servicios Web GNU - 6A - 6L 👻 💿 👻                                                                        | <ul> <li>Editar el evento</li> <li>Invitar a otros</li> </ul>                                 |

El resultado, debería corresponder con eventos en su calendario, que permiten copiar link de acceso a videollamada

#### Elaborado: William Javier Trigos Guia Configuración Grabación de Clase Virtual Classroom

Fecha: 16/04/2020 Versión: 1.0

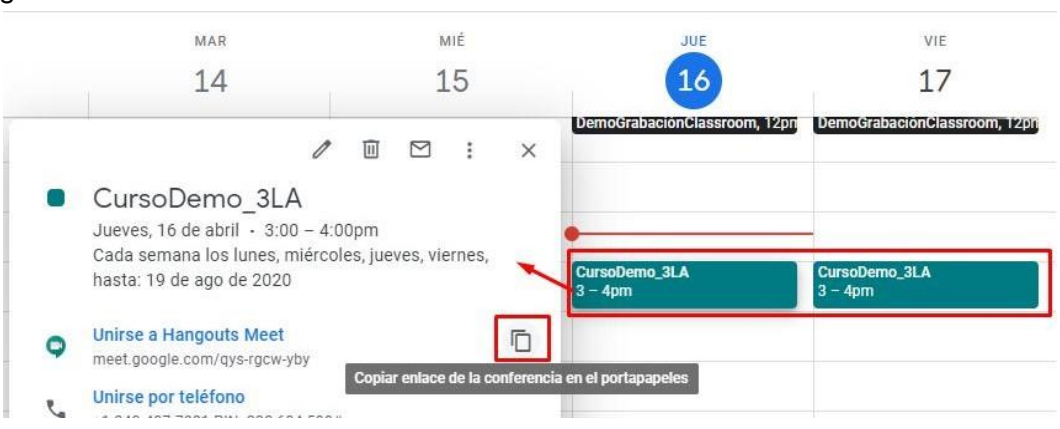

# NO CIERRE LA PESTAÑA DE GOOGLE CALENDAR...

## Será útil para el resto del procedimiento

## 3. Crear acceso a videollamada en Classroom

#### Sugerencia: En una pestaña nueva

### • Ingrese a Google Classroom

Estando logueado en el correo institucional, direccionarse a Google Classroom empleando la secuencia de pasos de la imagen

(Regularmente se encuentra al final de todas las opciones - Use scroll)

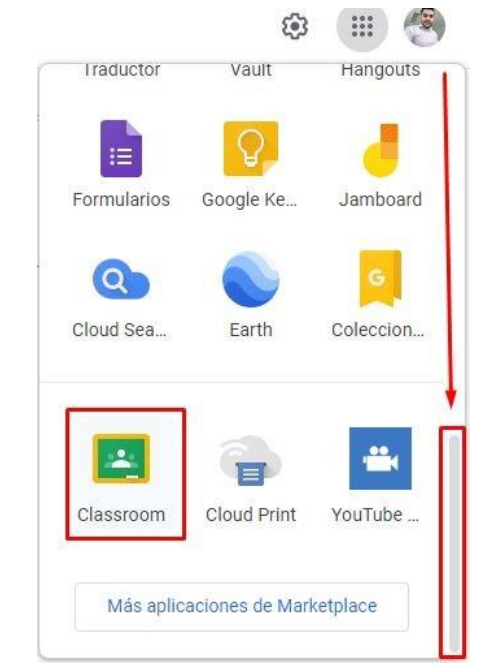

- Seleccione el curso en el board de clases en Google Classroom

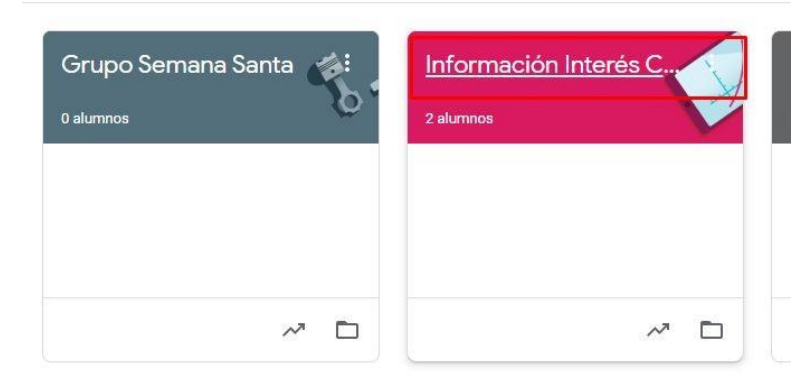

### • Sugerencia: Cree un Tema

Esto le permitirá agrupar y tener orden de la publicación de las clases virtuales, facilitando el acceso a alumnos y a ud mismo.

| Curso de Classroom al que<br>asociará los eventos del |              | 1                               |              | Estando ubica     | do en la pestaña             |
|-------------------------------------------------------|--------------|---------------------------------|--------------|-------------------|------------------------------|
| calendario y por ende<br>el acceso a videollamada     | + Crear      | Crear un Tema<br>la información | para agrupar | 💼 Google Calendar | Carpeta de Drive de la clase |
| Todos los temas                                       | 💼 Tarea      |                                 |              |                   |                              |
| VideoClasse                                           | 📋 🛛 Tarea de | cuestionario                    |              |                   | :                            |
| Videociases                                           | Pregunta     |                                 | -            |                   |                              |
|                                                       | Material     |                                 | ril de 2020  |                   | Publicado el 11:55           |
|                                                       | Reutilizar   | publicación                     |              |                   |                              |

• Sugerencia: Cree un Material

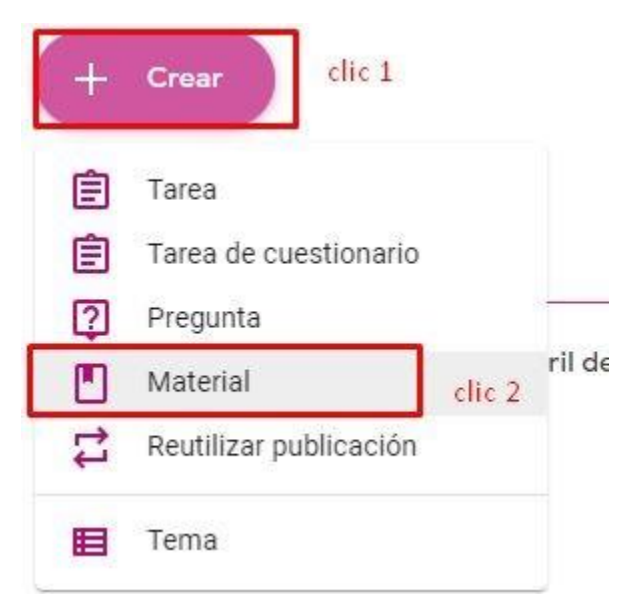

Puede suministrar los detalles que considere y anexar material si lo considera necesario.

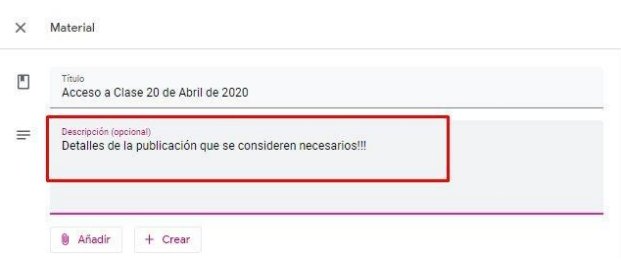

### • Agregue link de Video Llamada

Ingrese a **Google Calendar** y **copie el link de la videollamada** acorde al evento programado para la clase correspondiente.

| Trabajo de clase de Información 🗴 🕂                              | - <b>a</b> x                            | 🔟 Universidad de Investigación y 🗇 🗙 🕂                       |                                                                                                    | ~ 0 ×                                                                                 |
|------------------------------------------------------------------|-----------------------------------------|--------------------------------------------------------------|----------------------------------------------------------------------------------------------------|---------------------------------------------------------------------------------------|
| ← → C iii classroom.google.com/w/NjISMTYxNjM1ODNa/t/ali          | x 🖪 🧐 :                                 | ← → C 🕯 calendar.google.com/c                                | calendar/r?pli=1                                                                                                    | * 🖬 🧐 :                                                                               |
| 📰 Aplicaciones 🔯 Q1 📾 😵 🕷 MindMup 2 😭 Replayes 🖪 🙆 M             | 🔟 🧳 👄 📙 UDI 📑 Net 📑 DevOps 📑 WifiCoop 😕 | 🖽 Aplicaciones 🔟 Qi 📫 🧐 👾 M                                  | indMup 2 🚼 Replinves 🖪 🤷 M 🔛 🤌 🖣                                                                                                    | 🗣 📑 UDI 🙀 Net 📑 DevOps 📑 WifiCoop 🐲                                                   |
| × Material                                                       | Publicar 💌                              | ≡ 16 Calendar но                                             | →y < > Abril de 2020 Q                                                                                                    | ③ 🕸 Semana - III UDI (                                                                |
| Theo                                                             | Para                                    | - Crear                                                      | LUN MAR MI                                                                                                    | é jue vie 👩                                                                           |
| Acceso a clase virtual del 16 de Abril de 2020                   | Información 👻 Todos los al 👻            | aut                                                          | 13 14 15                                                                                                    | b 10 17                                                                               |
| Descripción (opcional)     Puede proporcionar detailes si quiere | Tema                                    | Abril de 2020 C > 8/<br>D L M X J V S                        | AM<br>Preparación Investigación Investigac<br>Clase Sam - 12pm Sam - 12                                                             | són Amestigación ProyGrado I ES-<br>sen Bam - 12pm Auta402-9G-9L                      |
|                                                                  | Ningún tema 🗸 👻                         | 29 10 21 3 2 8 4 g;<br>5 6 7 8 9 10 11                       | AM 8 – 10am Universidad de Universidad de Investigación y Investigación y Desarrolio Desarrolio                                     | al de Universidad de 8 - 9:30am<br>són y Investigación y Universidad de<br>Desarrolio |
| h                                                                |                                         | 12 13 14 15 10 17 18 10 1                                    | AM .                                                                                                    | trwestigación<br>10an - 12an                                                          |
| 関 Añadir 🕂 Crear                                                 |                                         | 19 20 21 22 23 24 44<br>26 27 28 29 30 1                     | / 🖬 🗠 :                                                                                                    | X Universidad da<br>Investigación y<br>Deservoiro                                     |
| Añadir enlace                                                    |                                         | 3 4 5 6 7 8 C<br>Reunirse con Ju<br>Ca<br>Buscar a gente hai | ursoDemo_3LA<br>veves, 16 de abril - 3:00 - 4:00pm<br>vida semana los lunes, miércoles, jueves, viernes,<br>asta: 19 de ago de 2020 | DemoGrabaciónC DemoGrabaciónC                                                         |
| Enace<br>https://meet.google.<br>                                | 5<br>ir enlace                          | Mis calendarios eme<br>William Javier Trigos G un            | tines a Hangoute Magt<br>ret google com/qys-rgow-yby<br>Ninse por teléfono<br>(2004)07301 PM-222 664 588e                           | 5<br>ferencia en el portapapeles<br>3 - 4pm<br>3 - 4pm                                |
|                                                                  |                                         | Cumpleaños GNU Avanzado - 5L GNU Herramientas - 3L           | rvicios Web GNU - 6A - 6L<br>eado por William Javier Trigos Guevara                                                                 | 2                                                                                     |

El resultado final, debería ser:

| Título          |                                     |  |
|-----------------|-------------------------------------|--|
| Acceso a cl     | ase virtual del 16 de Abril de 2020 |  |
| Descripción (op | cional)                             |  |
| Puede prop      | proionar detalles si quiere         |  |
|                 |                                     |  |
|                 |                                     |  |
|                 |                                     |  |
| Añadir          | + Crear                             |  |
| Añadir          | + Crear                             |  |

• Asigne el tema, si creó el tema para agrupar las clases virtuales

| × | Material                                                                          | Guardado      | Publicar     |   |
|---|-----------------------------------------------------------------------------------|---------------|--------------|---|
|   | Titulo<br>Acceso a clase virtual del 16 de Abril de 2020                          | Para          |              |   |
|   | Descripción (opcional)<br>Puede proporcionar detalles si quiere                   | Información 👻 | Todos los al | • |
|   |                                                                                   | Ningún tema   |              |   |
|   | 6 Ašadis I. Const                                                                 | Crear tema    |              |   |
|   | Madair + Crear                                                                    | VideoClases   |              |   |
|   | Videollamada de la clase X https://meet.google.com/qys-rgcw-yby?authuser=0&hs=179 | ·             |              | _ |

 Programar la notificación del evento, para que los estudiantes reciban correo de acceso a la clase:

| ×  | Material                                                         | Guardado | Publicar     | - |
|----|------------------------------------------------------------------|----------|--------------|---|
| •  | Título<br>Acceso Clase virtual: 20 Abril 2020                    | P        | ara          | - |
|    |                                                                  |          | Información  | ٠ |
| =1 | Descripción (opcional)                                           |          | Todos los al | • |
|    |                                                                  | Te       | ema          |   |
|    | Añadir + Crear                                                   |          | VideoClases  | • |
|    | Videollamada de la clase<br>https://meet.google.com/qys-rgcw-yby | ×        |              |   |

Seleccione la opción programar.

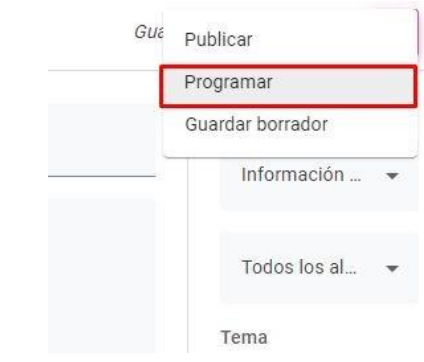

Defina la fecha y hora de la notificación y haga clic en Programar. Esto garantizará que el evento quedará disponible una vez la fecha definida se cumpla

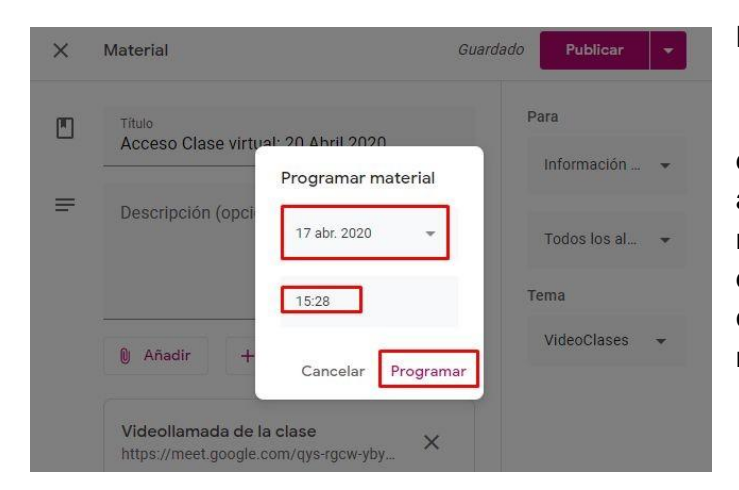

#### Recomendaciones:

★ Seleccione la fecha de programación como evento de 6 am en día de la clase, o con al menos 12 de anticipación a la hora de la clase, según ud considere conveniente para el horario de notificación a los alumnos. • El resultado final, debería ser:

Un Material programado para esta disponible (en color gris), el cual contiene el link de acceso a la clase.

| Informacional Informacional Informaciona | on Interés COVID19<br>google.com/nmb-byfg-gmk |                  | ۰ ۱۱                 | 3        |
|----------------------------------------------------------------------------------------------------|-----------------------------------------------|------------------|----------------------|----------|
| Tablón                                                                                                    | Trabajo de clase                              | Personas         | Calificaciones       |          |
| + Crear                                                                                                    | 🗖 Google Ca                                   | ilendar 🛅 C      | arpeta de Drive de I | a clase  |
| Video                                                                                                    | Clases                                        | Tema qu          | e agrupa el acceso   | :        |
| Acces                                                                                                    | o Clase virtual: 20 Abril                     |                  | Programado para el   |          |
|                                                                                                    | Link d                                        | e acceso a clase | 1                    |          |
| A                                                                                                    | Videollamad                                   |                  | Notificación pr      | ogramada |
| Programado par                                                                                                    | a el Mañana 15:28                             |                  |                      |          |

# QUEDA PENDIENTE UN PASO FINAL, Ajustar la configuración del espacio del curso en classroom

- Ajustes al Curso Classroom
  - Ir a configuraciones, como lo indica la imagen:

| = | Información Interés COVID19<br>https://meet.google.com/nmb-byfg-gm | x                |               |                  | <b>(</b> )           |
|---|--------------------------------------------------------------------|------------------|---------------|------------------|----------------------|
|   | Tablón                                                             | Trabajo de clase | Personas      | Calificaciones   |                      |
|   | Todos los temas                                                    |                  |               |                  | •                    |
|   | + Crear                                                            |                  | 💼 Google Cale | ndar 🛅 Carpeta d | de Drive de la clase |
|   | VideoClases                                                        |                  |               |                  | E                    |

• **Programar la notificación del evento**, para los estudiantes reciban correo de acceso a la clase

|                                                                              |                                                                                                    | Guardar |
|------------------------------------------------------------------------------|----------------------------------------------------------------------------------------------------|---------|
|                                                                              | Detalles de la clase                                                                                                    | AR      |
|                                                                              | Nombre de la clase (abligatorio)<br>Información Interés COVID19                                                                                                    |         |
|                                                                              | Descripción de la clase                                                                                                    |         |
|                                                                              | Secolon PONER EL LINK DE VIDEO                                                                                                    |         |
|                                                                              | Aula                                                                                                    |         |
|                                                                              | Materia                                                                                                    |         |
|                                                                              | General                                                                                                    |         |
|                                                                              | Código de la clase valpu3b 👻                                                                                                    |         |
|                                                                              | Tablón Los alumnos pueden publicar y comentar 👻                                                                                                    |         |
|                                                                              | Trabajo de clase en el tablón de anuncios Mostrar notificaciones contraidas -<br>Mostrar elementos eliminados<br>Solo los profesores puedes ver los elementos eliminados. |         |
| 0                                                                            | Meet<br>Classroom admite ahors Meet<br>Más información         https://meet.google.com/lookup/bwslhopby           Visible para los alumnos         DE <u>SACTIVAR</u>     |         |
| El resulta                                                                   | do final, debería ser:                                                                                                    |         |
|                                                                              | rés COVID19 Tablón Trabajo de clase Personas Calificaciones                                                                                                    | ۲       |
| Información Inte<br>https://meet.google.cl                                   | int in the off deduced                                                                                                    |         |
| Información Inte<br>https://meet.google.c.                                   |                                                                                                    | all.    |
| Información Inte                                                             | rmación Interés COVID19                                                                                                    |         |
| ■ Informacion Inte<br>https://meet.google.c<br>Info<br>https://<br>Código.de | rmación Interés COVID19<br>meet.google.com/nmb-byfg-gmk<br>la clase valpu3b []                                                                                            |         |

ł